## What is the Process for an Employer responding to a CT Paid Leave Appeal?

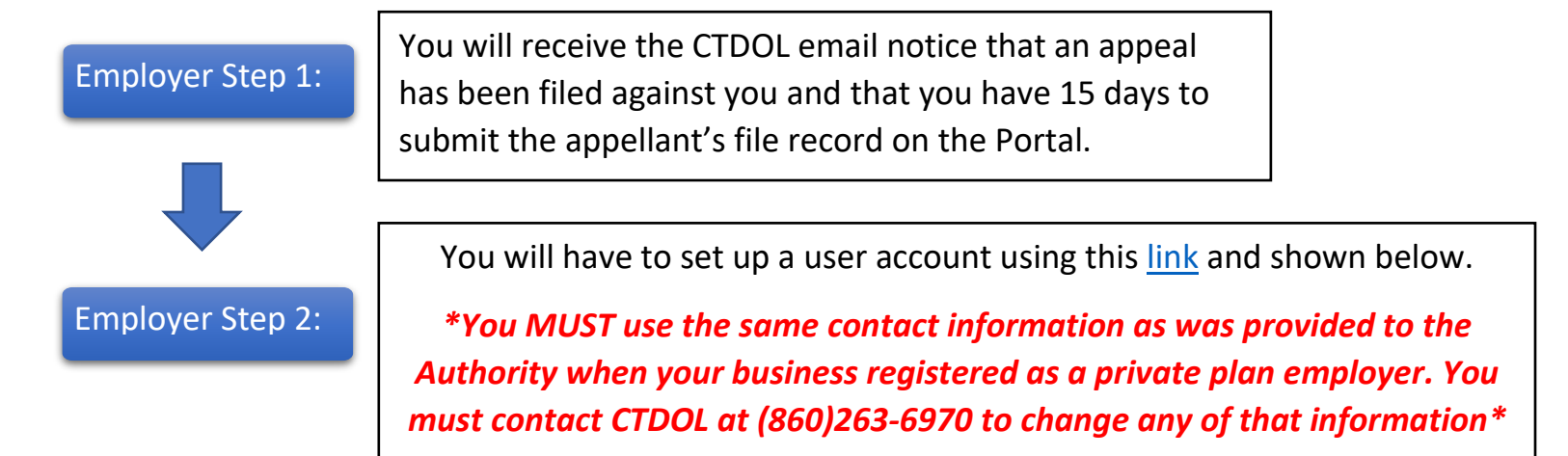

| Log in                                           |    |
|--------------------------------------------------|----|
| Username or email address                        |    |
|                                                  |    |
| Password                                         |    |
|                                                  | ©  |
| Forgot your <u>username</u> or <u>password</u> ? |    |
| LOG IN >                                         |    |
| Need an account? <u>Sign up n</u>                | ow |

| -irst name                                                                                                    | Last name                                             |
|----------------------------------------------------------------------------------------------------|-------------------------------------------------------|
|                                                                                                    |                                                       |
|                                                                                                    |                                                       |
|                                                                                                    |                                                       |
| Username                                                                                                    |                                                       |
|                                                                                                    |                                                       |
|                                                                                                    |                                                       |
| Email address                                                                                                    |                                                       |
|                                                                                                    |                                                       |
|                                                                                                    |                                                       |
| You must have access to this                                                                                                    | s email address                                       |
| 0                                                                                                    |                                                       |
| Confirm email address                                                                                                    |                                                       |
|                                                                                                    |                                                       |
|                                                                                                    |                                                       |
| Mobile number (Optional                                                                                                    | )                                                     |
|                                                                                                    |                                                       |
| (###) ###-####                                                                                                    |                                                       |
| Must be a US mobile number                                                                                                    | r and you should have access to                       |
| this phone                                                                                                    |                                                       |
| Preferred language                                                                                                    |                                                       |
|                                                                                                    |                                                       |
| English                                                                                                    | Spanish                                               |
|                                                                                                    |                                                       |
| Password                                                                                                    | Confirm password                                      |
| 0                                                                                                    | 0                                                     |
|                                                                                                    |                                                       |
|                                                                                                    | aracters                                              |
| Password must have 9+ ch                                                                                                    |                                                       |
| <ul> <li>Password must have 9+ ch</li> <li>Password must have 1 capi</li> </ul>                                                                                                    | tal letter                                            |
| <ul> <li>Password must have 9+ ch.</li> <li>Password must have 1 capi</li> <li>Password must have 1 num</li> </ul>                                                                       | tal letter<br>iber                                    |
| <ul> <li>Password must have 9+ ch.</li> <li>Password must have 1 capi</li> <li>Password must have 1 num</li> <li>Password must have 1 lowe</li> </ul>                                    | tal letter<br>Iber<br>r case letter                   |
| <ul> <li>Password must have 9+ ch.</li> <li>Password must have 1 capi</li> <li>Password must have 1 num</li> <li>Password must have 1 lowe</li> <li>Password must have 1 spec</li> </ul> | tal letter<br>ıber<br>r case letter<br>:ial character |

Employer Step 3:

Employer Step 4:

Once your user account is created you can log into the Portal.

After you log in, select the 'My Complaints & Appeals' Tab and then select the appropriate appeal in your list of appeals.

| Contact<br>Test User                  |                                  |                      |                 |           | -             | ⊢ Follow |
|---------------------------------------|----------------------------------|----------------------|-----------------|-----------|---------------|----------|
| Account Name<br>Temporary Holding Acc | Email                            | Phone Representative | Mailing Address |           |               |          |
| Contact Detail My C                   | omplaints & Appeals My Documents |                      |                 |           |               |          |
| WY C                                  | TPL APPEALS                      |                      |                 |           | Net           | w Appeal |
| APPEAL NAME                           | APPEAL STATUS                    | SUBMITTED DATE       | APPELLANT       | RESPONDER | MANAGE APPEAL |          |
| PLA 24-00000807                       | Pending Review                   | Jul 15, 2024         | Test User       |           | Withdraw      |          |

After selecting the appeal, select the 'Documentation' tab. This will display all documents submitted in this appeal as well as copies of notices which have been sent.

From there, select the 'Add Files' button.

| Paid Leave /<br>PLA 24-0    | Appeal<br>00000807                                  |                                 |                   |                               | + Follow  |
|-----------------------------|-----------------------------------------------------|---------------------------------|-------------------|-------------------------------|-----------|
| Appellant Name<br>Test User | PPE / Public Authority<br>Temporary Holding Account | Appeal Status<br>Pending Review | Responder Status  | Appellant Status<br>Submitted |           |
| Appeal Info Docu            | mentation<br>umentation you upload is vie           | ewable by all parties a         | ssociated with yo | ur case.                      | Add Files |
| Title                       | Owner                                               | Last N                          | Nodified          | Size                          |           |
| Thank you for               | your Appeal Su CT_DOL_Appeals_(                     | Complaints System 7/15/:        | 2024, 9:57 AM     | 20KB                          | •         |
|                             |                                                     |                                 |                   |                               | View All  |
|                             |                                                     |                                 |                   |                               |           |

## Employer Step 5:

From the box that pops up after selecting 'Add Files', select 'Upload Files' and find the appellant's file record on your computer, and then upload to the Portal.

|                        | Select Files               |            |
|------------------------|----------------------------|------------|
| 1 Upload Files         | Q Search Files             |            |
| a                      | Apr 15, 2024 • 12KB • docx |            |
|                        |                            |            |
| o of 10 files selected |                            | Cancel Add |

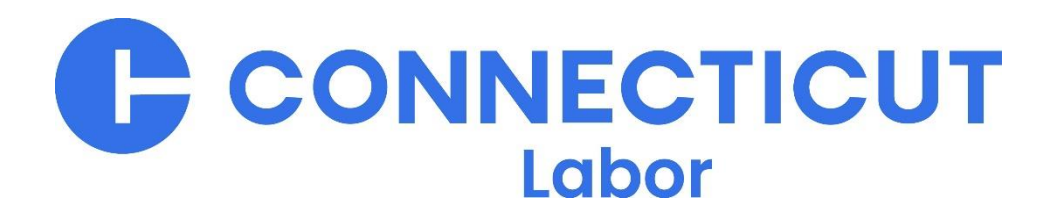